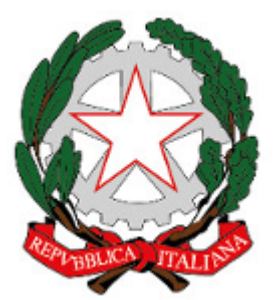

Istituto Comprensivo Rita Levi Montalcini (https://www.icbagnolocr.edu.it)

## N.B.: la procedura è leggermente cambiata dopo le modifiche al sito relative alla nuova normativa EU sulla privacy. Queste indicazioni restano valide ma NON nel caso si tratti del primo accesso al sito.

Non è possibile recuperare la vecchia password ma è sempre possibile impostarne una nuova. Ciò che conta è ricordare la mail che avete dato alla segreteria per l'iscrizione al sito o il vostro nome utente che trovate nella prima mail automatica che vi è stata inviata quando la segreteria ha creato il vostro account.

I passi da compiere sono questi:

1. Andare al sito e fare clic su "Accesso Utente"

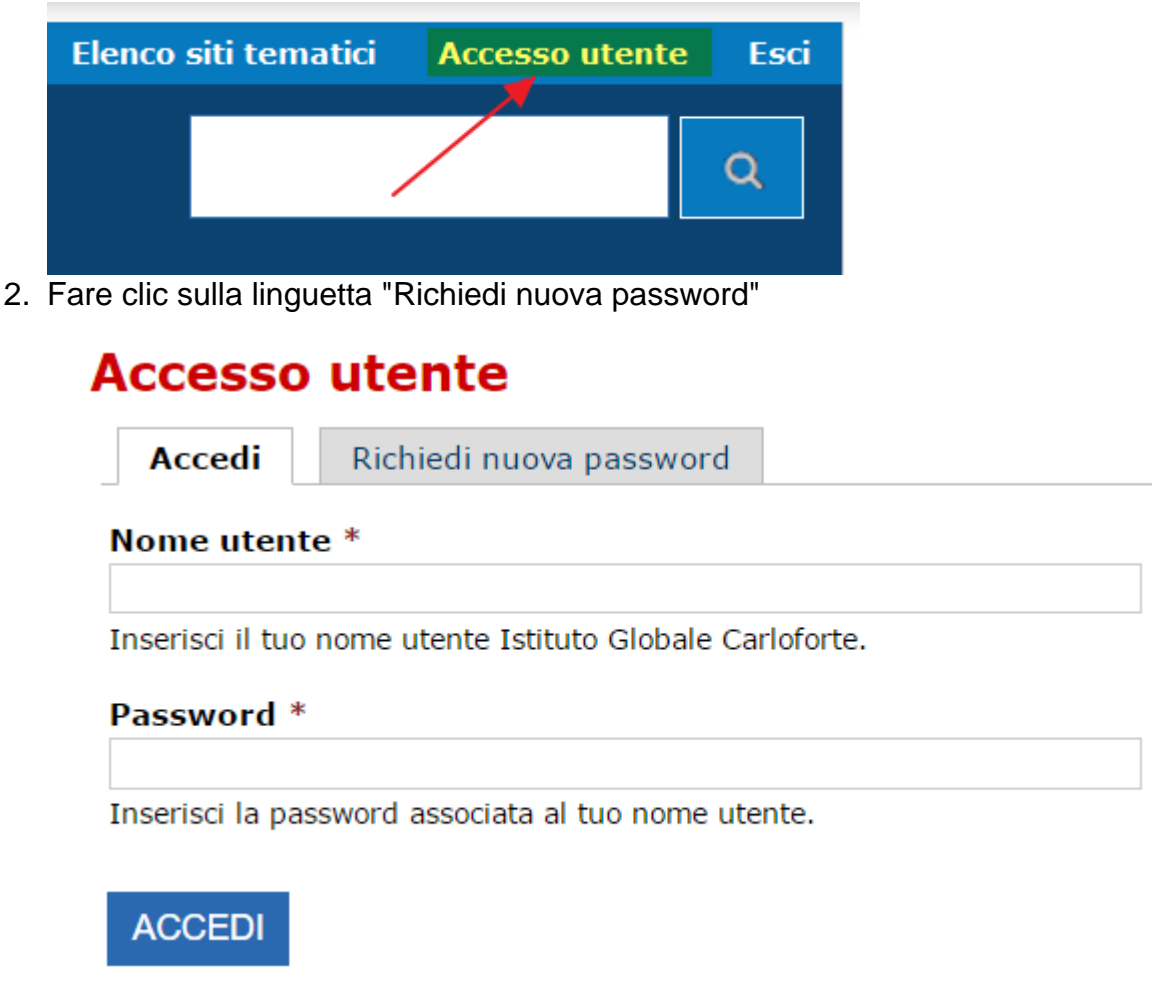

3. Inserire nella casella la vostra mail o il nome utente

## Es.: con inserimento della email data per la registrazione

Home » Profilo utente » Profilo utente

# Profilo utente

Accedi Richiedi nuova password

## Nome utente o indirizzo e-mail \*

mrossi@gmail.com

INVIA UNA NUOVA PASSWORD VIA E-MAIL

### Es.: con inserimento del vostro nome utente

Home » Profilo utente » Profilo utente

## **Profilo utente**

Accedi

**Richiedi nuova password** 

## Nome utente o indirizzo e-mail \*

rossi.mario

## INVIA UNA NUOVA PASSWORD VIA E-MAIL

4. Dopo aver fatto clicIn entrambi i casi, dopo aver fatto clic sul pulsnate "INVIA UNA NUOVA PASSWORD VIA E-MAIL", se il nome utente o la vostra mail corrispondono al

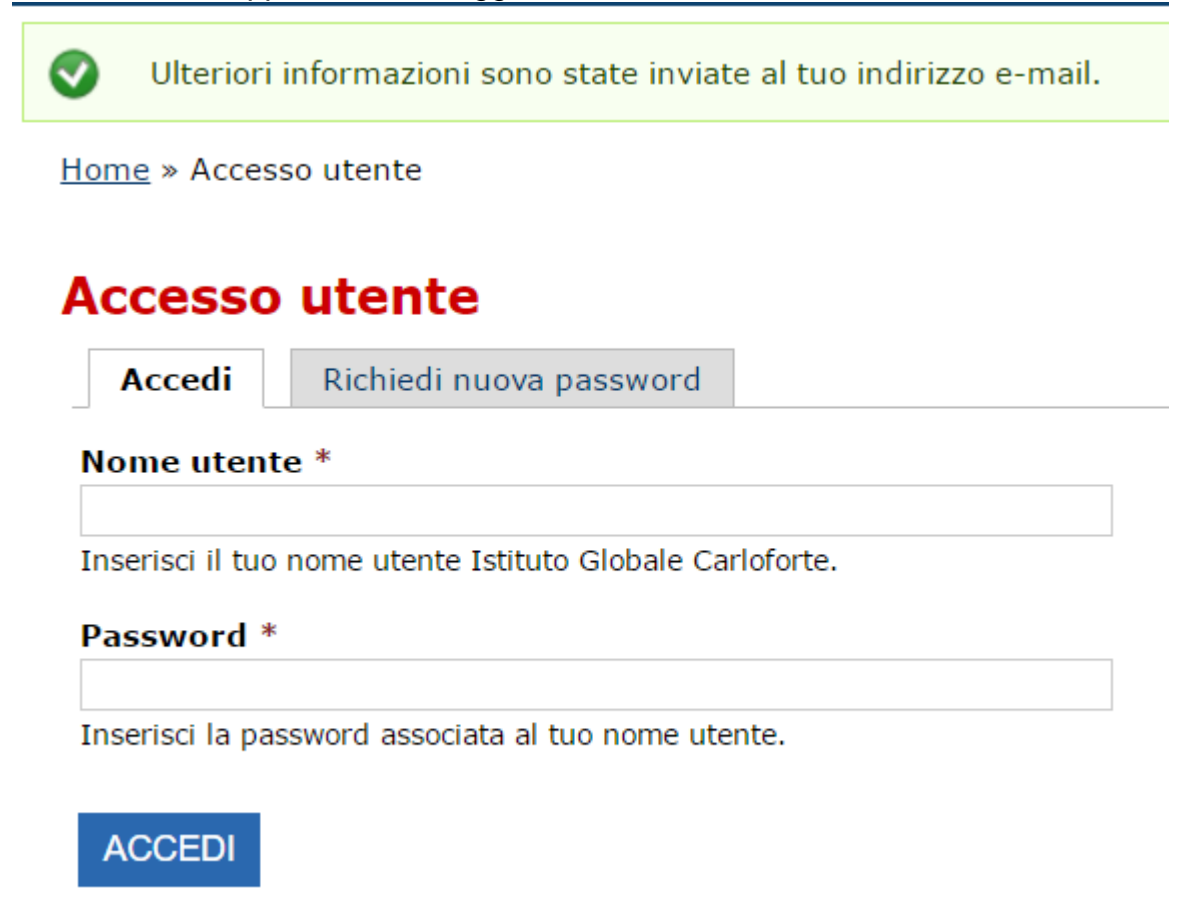

5. Accedete alla vostra casella email. Sarà presente un messaggio con le seguenti caratteristiche:

**Oggetto**: Dati di accesso sostitutivi per Mario Rossi su Istituto Comprensivo Rita Levi Montalcini

**Inviato da:** Istituto Comprensivo Rita Levi Montalcini [sito@icbagnolocr.it] **Testo del mesaggio:** 

rossi.mario,

è stata inviata una richiesta di ripristino della password per il tuo account su Istituto Globale Carloforte.

Puoi ora accedere cliccando sul seguente collegamento o copiandolo e incollandolo nel browser:

### https://www.icbagnolocr.it/user/reset/611/1485900172/Tf...

Questo collegamento può essere utilizzato per accedere una sola volta, verrai indirizzato a una pagina dove potrai impostare la tua password. Scade dopo un giorno e non succederà nulla se non verrà utilizzato.

-- lo staff di Istituto Comprensivo Rita Levi Montalcini

6.

Fate clic sul link (collegamento): sarete indirizzati ad una pagina nella quale potrete

reimpostare la password ( con un testo del tipo:

Questo è un login per rossi.mario valido solo una volta che scadrà il Mer, 01/02/2017 - 23:02.

Fare clic su questo pulsante per accedere al sito e cambiare la propria password

Questo login può essere usato solo una volta.

Home » Ripristina password

## **Ripristina password**

Questo è un login per rossi.mario valido solo una volta che scadrà il Mer, 01/02/2017 - 23:0

Fare clic su questo pulsante per accedere al sito e cambiare la propria password.

Questo login può essere usato solo una volta.

## ACCEDI

#### 7.

## Fate clic sul pulsante "Accedi"

8.

Sarete indirizzati alla pagina del vostro **Profilo Utente**. Inserite la password nelle due relative caselle. Impostate un livello di sicurezza alto e fate clic sul pulsante "Salva"

9.

**Conservate la password in un luogo sicuro**. Da ora in poi potrete accedere tramite il vostro **nome utente** e la **nuova password**.

### Categoria:

Uso del Sito Web

Inviato da admin.sito il Gio, 12/04/2018 - 17:41

URL (modified on 27/07/2021 - 16:32):https://www.icbagnolocr.edu.it/faq/non-ricordo-piu-la-passwordcome-faccio-recuperarla